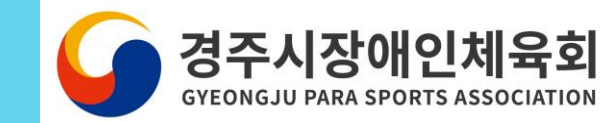

# 동호회클럽 생성 방법

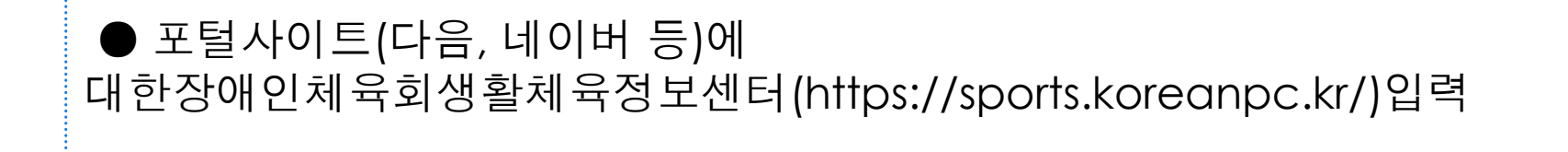

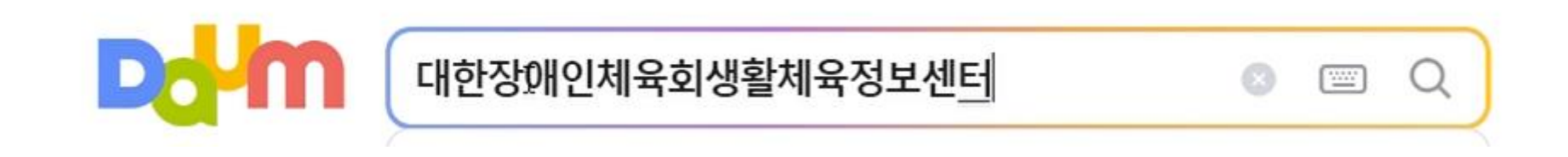

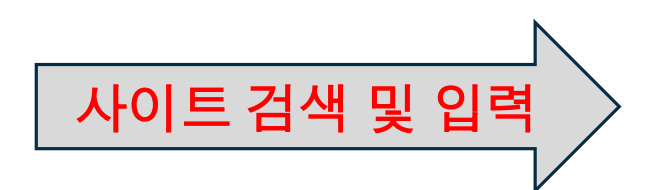

## 1. 사이트 접속 및 회원가입

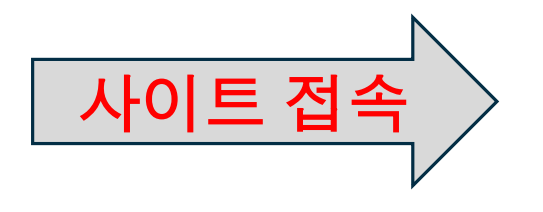

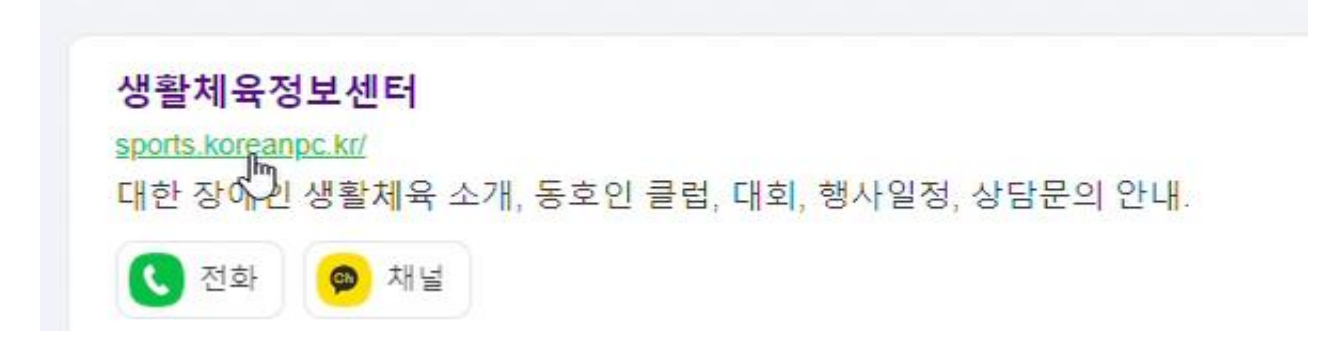

● 생활체육정보센터(<u>https://sports.koreanpc.kr/</u>)주소 확인 후 클릭

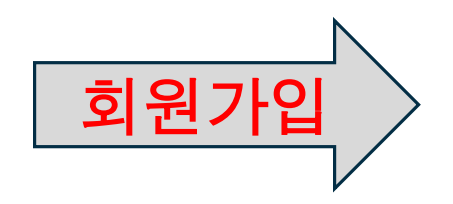

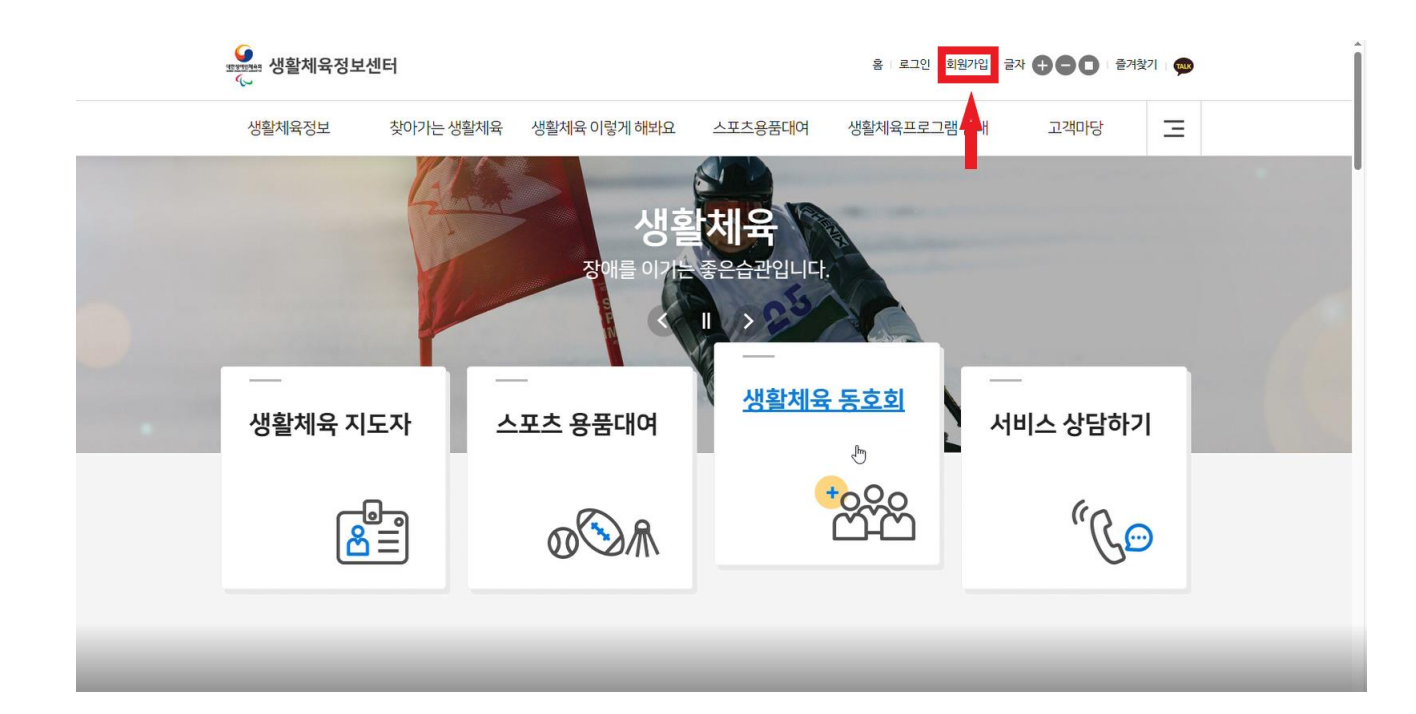

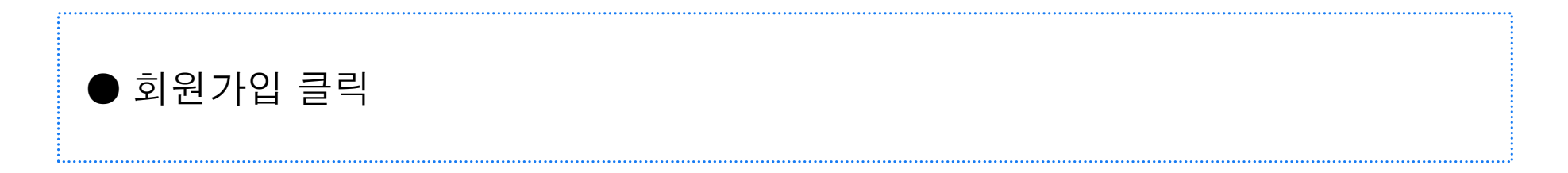

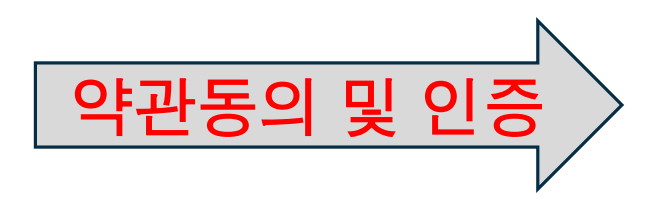

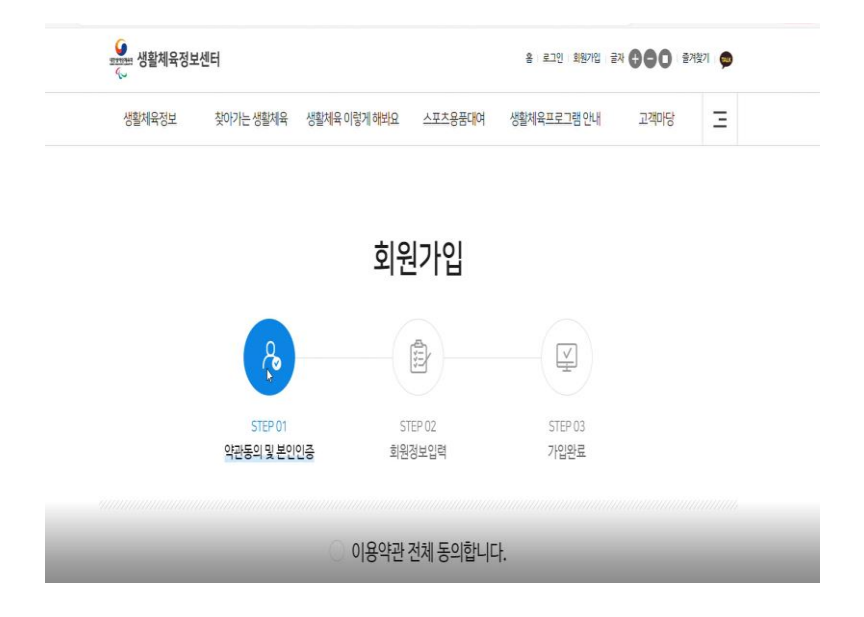

| ◦본인인증                                                         |                                                   |
|---------------------------------------------------------------|---------------------------------------------------|
| 선택하신 기능은 본인확인을 위하여 인증이 필요합니다.                                 |                                                   |
| 휴대폰 인증         휴대폰 안증 후 서비스를<br>이용하실 수 있습니다.         휴대폰 안증하기 | 아이핀 인증<br>아이핀 인증<br>아이핀 인증 후 서비스를<br>이용하실 수 있습니다. |

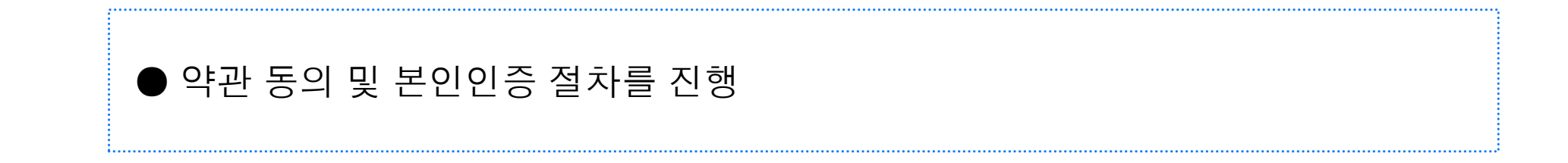

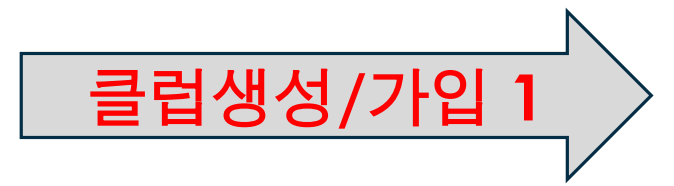

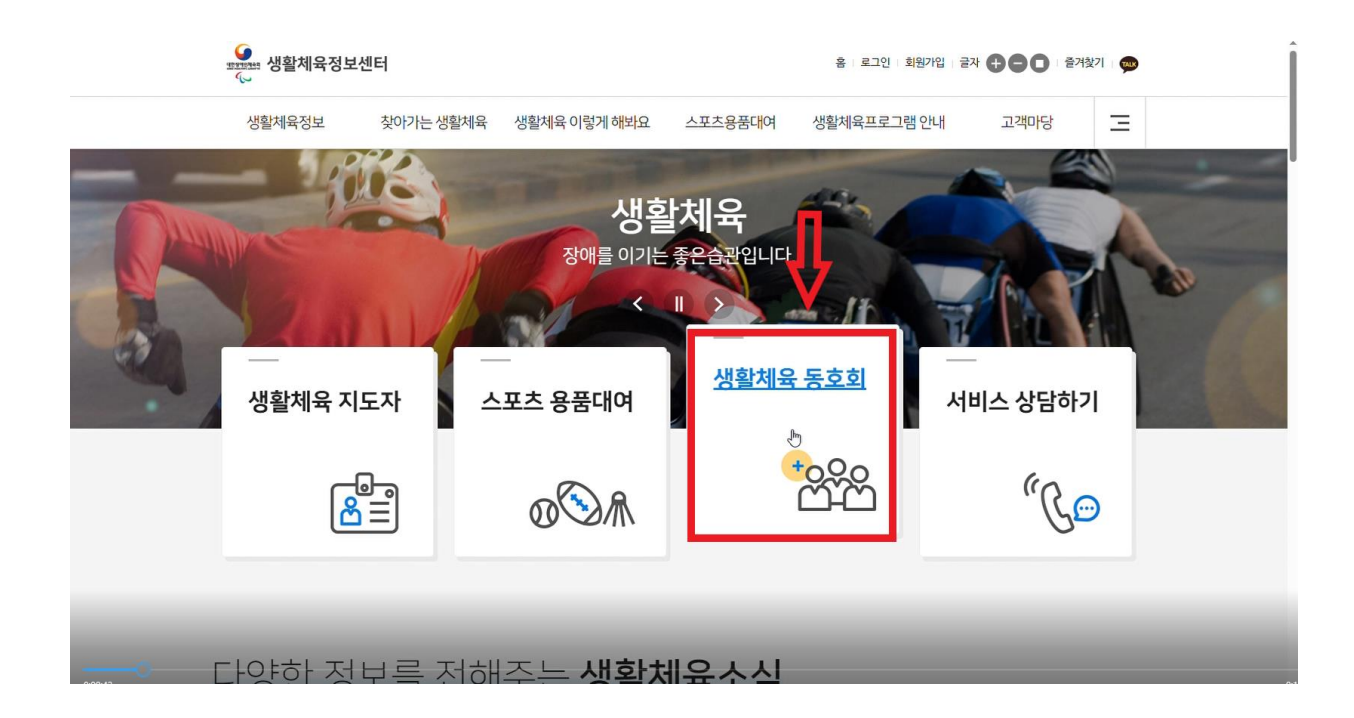

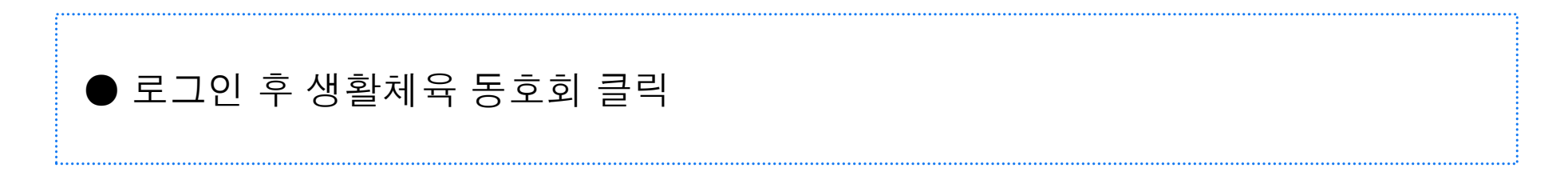

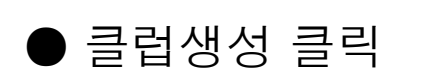

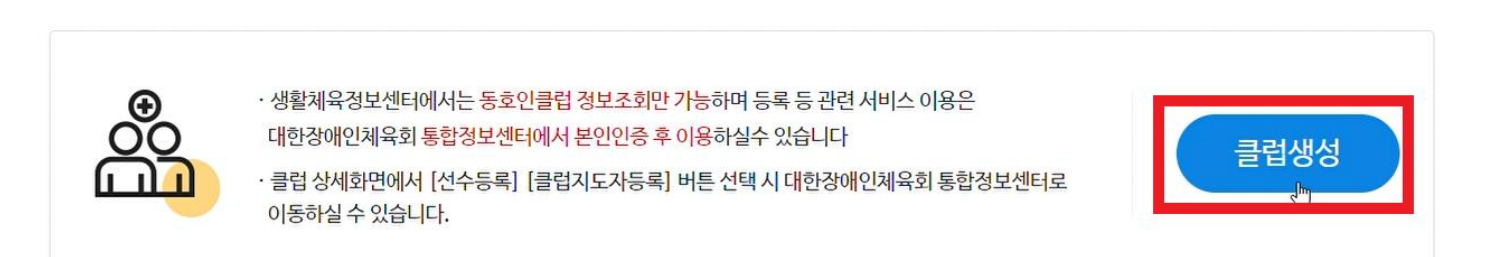

·

### 생활체육동호인클럽

| 활체육 <mark>대</mark> 회/행사정보 |  | 생활체육교실 안내 | 생활체육동호인클럽 |
|---------------------------|--|-----------|-----------|
|---------------------------|--|-----------|-----------|

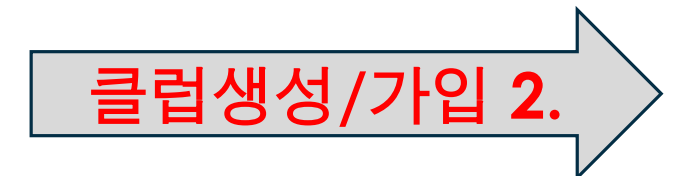

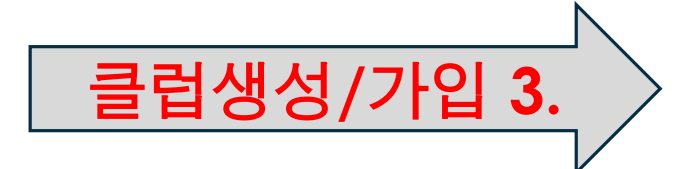

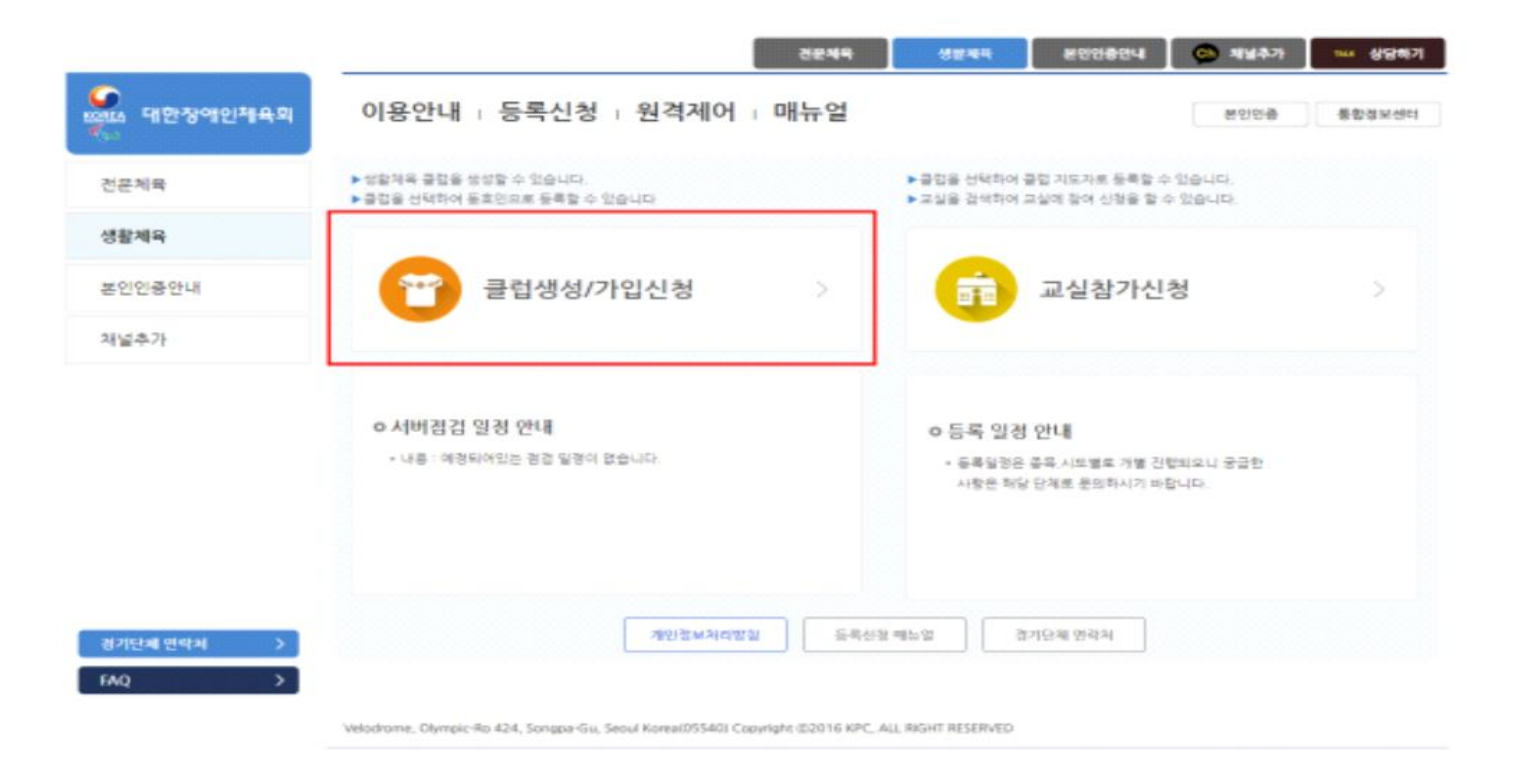

|   | ● 클럽생성/가입신청 클릭 | <br> | <br> |
|---|----------------|------|------|
| : |                | <br> |      |

![](_page_8_Picture_0.jpeg)

![](_page_8_Picture_1.jpeg)

![](_page_8_Picture_2.jpeg)

![](_page_9_Picture_0.jpeg)

| · 청현황조회       |                  |                |            |           |                 |      | *> 등록신( | 남 > 신상연황조 |
|---------------|------------------|----------------|------------|-----------|-----------------|------|---------|-----------|
| 년도            | 2023             |                | 35         | ¢         | 전체              |      |         | 3.91      |
| 클럽 등록 신청      | माव्य            |                |            |           |                 |      |         |           |
| 동폭년도          | 클립업              | 시도             | 중육         | 기타        | 8- <del>9</del> | 승인여부 |         |           |
|               |                  |                | 컵 등록신청 내역이 | 1 없습니다.   |                 |      |         |           |
| 클럽회원 신경 !     | 내역               |                |            |           |                 |      |         |           |
| 동복년도          | 클럽명              | 개인변호           | 시도         | 중목        | 기타중육            | 구분   | 승인여부    |           |
|               |                  |                | 클럽회원 신청내역  | 이 없습니다.   |                 |      |         |           |
| •<br>교실 신청 내역 |                  |                |            |           |                 |      |         |           |
| 년도            | 교실영              | 개인변호           | 시도/시군구     | 신청기간      | 활동기간            | 모집인  | 1원 선정이  | 44        |
|               |                  |                | 교실 신청내역    | 이 없습니다.   |                 | 1    |         |           |
| •             |                  |                |            |           |                 |      |         |           |
| · 승인이 완료된 1   | 방쪽은 신청을 삭제할 수 없으 | 며, 수정 시 신상정보 및 | 추가 입력사항만 수 | >정이 가능합니다 | Ł               | T    |         |           |
|               |                  |                |            |           |                 | -    |         |           |

![](_page_9_Picture_2.jpeg)

![](_page_10_Picture_0.jpeg)

|      |         |     | 1              |    |      |         |      |
|------|---------|-----|----------------|----|------|---------|------|
| ĩ    | 10 Anna |     | and the second | 11 |      | 10.00   |      |
|      | 1000    |     | Paral Para     | 17 |      | 1.0.000 | 1000 |
| 번호   | 지역      | 클럽명 | 활동시간           | 중목 | 기타종목 | 장매유형    | 승인일  |
| 등록년도 | (2023   |     | 3              | 겝명 |      |         | 조회   |
| 장애유형 | 쓰읙      |     | · · · · · ·    | 27 | 선택   |         | ~    |
|      |         |     |                | -  |      |         |      |

![](_page_10_Picture_2.jpeg)

![](_page_11_Picture_0.jpeg)

| 클럽 등록신청   |                                         |                      | ♠ > 등록신형 > 용렵 등록신형 > 신형세* |
|-----------|-----------------------------------------|----------------------|---------------------------|
| 종목(•)     | 골프 ···                                  |                      |                           |
| 클럽명(*)    | 골프클럽                                    |                      |                           |
| 클럽구분(•)   | 일반클럽부                                   | 클럽구분상세               | 선택 ~                      |
| 장애유형(•)   | 단수(시각장애) 💛                              |                      |                           |
| 소속시도(*)   | 48 V                                    | 시군구(*)               | 중로구 🗸                     |
| 클럽전화번호(•) | MB(02) - 404                            | - 4934               |                           |
| 전화번호구분(•) | 클럽사무실 전화번호 💛                            |                      |                           |
| 클럽팩스번호    | 선택                                      |                      |                           |
| 팩스번호구분    | 전력 ~~~~~~~~~~~~~~~~~~~~~~~~~~~~~~~~~~~~ |                      |                           |
| 클럽홈페이지    | http://                                 |                      |                           |
| 클럽생성일     |                                         | 예) 20160413 (년(4자리)홈 | (2자리)일(2자리)로 입력)          |
| 클럽활동시간(•) | 매주 토 오후 1시                              | 예) 매주 월,수 모후 4시      |                           |
| 클럽주소(•)   | 02130 Q                                 |                      |                           |
|           | 서울특별시 중량구 봉우재로 54                       |                      |                           |
|           | (면복동) 102호                              |                      |                           |
| 크러스개      |                                         |                      |                           |
| 클럽오개      |                                         |                      |                           |
|           |                                         |                      |                           |
| 클럽대표자     | 심 (클럽대표자는 현재 접속당                        | 9 사용자로 자동으로 설정됩니다    | .)                        |
|           |                                         |                      |                           |

| 이용안내     | □ 등록신청 □ 원격져   | ∥어∣매뉴얼 | 1  |          |      | 로그아웃     | 통합정보센터        |
|----------|----------------|--------|----|----------|------|----------|---------------|
| ○신청현황조호  |                |        |    |          |      | ♠ > 등록신청 | 성 > 신청현황조회    |
| 년도       | 2023           |        | 종목 | == 전체 == |      | ~        | <u>রু</u> র্য |
| 클럽 등록 신청 | ! 내역           |        |    |          |      |          |               |
| 등록년도     | 클럽명            | 시도     | 종목 | 기타종목     | 승인여부 |          |               |
| 2023     | 경주시장애인체육회(테스트) | 경북/경주시 | 기타 | 기타       | 승인완료 | 수정       | 신청취소          |
|          |                |        |    |          |      |          |               |

● 클럽 등록 정보 입력
● 클럽 구분이 일반클럽부가 아닐 경우(학생클럽부 또는 어울림클럽),클럽구분상세정보를 선택
● 생성된 클럽은 경상북도장애인체육회의 승인을 거쳐야 조회 가능
● 전년도에 클럽을 등록했더라도, 클럽대표자가 매년 클럽을 생성해야 함

![](_page_12_Picture_0.jpeg)

|                                                              |                  | 0 클럽정보 수정 | ● 2 문지정 / 클립 문부간정 / 클립                  | 0 80  | 반내 + 등록신청 + 원격제어 + !         | 개뉴얼                     |             |
|--------------------------------------------------------------|------------------|-----------|-----------------------------------------|-------|------------------------------|-------------------------|-------------|
| 시것해화조회                                                       | ♠> 등록신청 > 신청변활조회 | 종목        | 기타                                      |       |                              |                         |             |
| 2 0 1                                                        |                  | 종목(기타)    | 기타                                      |       |                              |                         |             |
| 년도 2023 종목 ==전체 ==                                           | ✓ 3創             | 클럽명       | 경주시장애인체육화(비스트)                          | 0클럽 회 | 원관리                          |                         | ♠> 등록신      |
|                                                              |                  | 클럽구분      | 일빈클럽부                                   |       |                              |                         |             |
| 등록 신청 내역                                                     |                  | 장애유형      | 발달(지적/자폐))장애                            | 글립화   | <u>.</u>                     |                         |             |
| 등록면도 클럽명 시도 종목 기타증목                                          | 승인여부             | 시도/시군구    | 경북 / 경주시                                | 변호    | 개인번호 이름 전화번호                 | 휴대폰                     | 이메일 구분      |
| 2023 경주시장아인체육희(리스트) 경복/경주시 기타 기타                             | 승립완료 수정 선생취소     | 클럽전화번호    | 054-000-0000                            | 1     | - 12                         |                         | de de       |
| 최원신형내역                                                       |                  | 클럽팩스번호    | -                                       |       |                              |                         |             |
| 내 대                                                          | 그분 스이에보          | 휴대폰번호     | 010-0000-0000                           |       |                              |                         |             |
|                                                              | 12 0211          | 클럽홈페이지    |                                         | 클럽산   | <u> </u> 자 현황                |                         |             |
| 열립의원 간장대카이 있습니다.                                             | •                | 클럽주소      |                                         | 번호    | 개인번호 이름 전화번호                 | 휴대폰                     | 이메일 구분      |
| 시처 내면                                                        |                  | 클럽활동시간    | 매주 요일, 시간                               |       |                              |                         |             |
|                                                              |                  | 클럽소개      | 000000000000000000000000000000000000000 |       |                              | 두록되 항목이 없습니다.           |             |
| 년도 교실명 개인번호 시도/사군구 신청기간 활동기                                  | 1간 모집안원 선경여부     | 클럽회원수     | 18                                      |       |                              | orcorriseri.            |             |
|                                                              |                  |           |                                         |       |                              |                         |             |
|                                                              |                  | 클럽대표자     |                                         | 0_01  | 사태조류 · 시도경기다체 스이대가 시도회       | l유히 스이[H기 주아겨기다캬        | 레스이[17] 베스이 |
| * 중인에 윈도된 영국은 신영을 약세를 두 없으며, 우정 시 신앙영보 및 우가 입락처럼만 구멍이 가능됩니다. |                  | 대표자이메일    |                                         | •00   | 0101011111201120101201101201 | -14 0 E11 1, 0 0 01 E11 | 10010       |

로그아웃 통합정보센터

> 클럽 등록신청 > 클럽회원조회

대표이관 매니져이관

승인상태

돌아가7

B

![](_page_13_Picture_0.jpeg)

| ○등록클럽조회             |      |        |                   |     | ♠ > 등록신청 > 클럽등록신청 |
|---------------------|------|--------|-------------------|-----|-------------------|
| 종목                  | 선택   | $\sim$ | 시도                | 경북  | $\sim$            |
| 장애 <mark>유</mark> 형 | 선택   | $\sim$ | <mark>시</mark> 군구 | 경주시 | $\sim$            |
| 등록년도                | 2023 |        | 클럽명               |     | <u>র</u> ু<br>শ   |

![](_page_13_Picture_2.jpeg)

![](_page_14_Picture_0.jpeg)

클럽가입 **2**.

![](_page_14_Picture_1.jpeg)

#### ● 체육동호인등록버튼 클릭

![](_page_15_Picture_1.jpeg)

1.....

클럽가입 **3**.

#### ● 승인 여부 시도체육회 및 시도경기단체 승인대기 확인 (승인은 경상북도장애인체육회에서 승인)

|                  |                     | 8 환                 | 영합니다.          | 전문체육       | 생활체육      | 본인인증     | 안내 📀     | 채널추가          | TALK 상담  |
|------------------|---------------------|---------------------|----------------|------------|-----------|----------|----------|---------------|----------|
| <br>└── 대한장애인체육회 | 이용안내                | ⊤ 등록신청 ⊤ 원          | 격제어 🗆 매        | 뉴얼         |           |          |          | 로그아웃          | 통합정보신    |
| · 화면변호 :         | ○신청현황조3             | ٤                   |                |            |           |          |          | ♠ > 등록신청      | : > 신청현황 |
| 인명정보등록           | 년도                  | 2023                |                | 종          | 목         | == 전체 == |          | ~             | 조회       |
| 클럽등록/가입신청        | 클럽 <del>등록</del> 신청 | 형 내역                |                |            |           |          |          |               |          |
| 교실참가신청           | 등록년도                | 클럽명                 | 시도             | 종무         | 기타        | 종목       | 승인여부     |               |          |
| 신청현황조회           |                     |                     |                | 럽 등록신청 내역! | 이 없습니다.   |          |          |               |          |
|                  | 클럽회원 신청<br>등록년도     | ! 내역<br>클럽명         | 개인번호           | 시도         | 종목        | 기타종목     | 구분       | 승인여부          |          |
|                  | 2023                | 경주시장애인체육회(테스트)      | 202311004907   | 경북/경주시     | 7 E}      |          | 선수 시     | 도경기단체<br>승인대기 | [신청취=    |
|                  | 교실 신청 내역            | 4                   |                |            |           |          |          | 1             |          |
|                  | 년도                  | 교실명                 | 개인번호           | 시도/시군구     | 신청기간      | 활동기긴     | 모집인원     | 칠 선정여         | 부        |
|                  |                     |                     |                | 교실 신청대?    | 역이 없습니다.  |          |          |               |          |
|                  | * 승인이 완료된           | ! 항목은 신청을 삭제할 수 없으며 | i. 수정 시 신상정보 및 | 추가 입력사항만   | 수정이 가능합니다 | =⊦.      |          |               |          |
| 경기단체 연락처 >       |                     |                     |                |            |           |          |          |               |          |
| 개이거보거리바치 \       |                     |                     |                |            |           | 클립       | 1등록/가입신청 | 교실            | 참가신청     |

클럽가입 **4**.

#### ● 경상북도장애인체육회에서 승인 완료 후 승인여부는 대기에서 완료로 변경

| 표 대한장애인체육회           | <mark>이용안내</mark> | □ 등록신청 □ 원                    | 격제어 🗆 매      | 뉴얼     |      |          |      | 로그아웃    | 통합정보         |
|----------------------|-------------------|-------------------------------|--------------|--------|------|----------|------|---------|--------------|
| ·면번호 :               |                   |                               |              |        |      |          |      |         |              |
| 인이력찿기                | •신청현황조            | হ                             |              |        |      |          |      | ♠ > 등록신 | 청 > 신청현홍     |
| 명정보등록                | 년도                | 2023                          |              | 종년     | 목    | == 전체 == |      | ~       | <u>রু</u> হা |
| <del>럽등록</del> /가입신청 | 그러 드로 시           | 치내여                           |              |        |      |          |      |         |              |
| 실참가신청                | 등록년도              | · 영· 네 ㅋ<br>클럽명               | 시도           | 종목     | 7 E  | 남종목      | 승인여부 |         |              |
| 청현황조회                | 클럽 등록신청 내역이 없습니다. |                               |              |        |      |          |      |         |              |
|                      | 클럽회원 신            | 청 내역                          |              |        |      |          |      |         |              |
|                      | 등록년도              | 클럽명                           | 개인번호         | 시도     | 종목   | 기타종목     | 구분   | 승인여부    |              |
|                      | 2023              | 경 <mark>주시</mark> 장애인체육회(테스트) | 202311004907 | 경북/경주시 | 기타   |          | 선수   | 승인완료    | 신청취          |
|                      | 교실 신청 나           | 역                             |              |        |      |          |      |         |              |
|                      | 년도                | 교실명                           | 개인번호         | 시도/시군구 | 신청기간 | 활동기건     | 난 모집 | 집인원 선정( | 겨부           |
|                      |                   |                               |              |        |      |          |      |         |              |

클럽가입 5.

![](_page_18_Picture_0.jpeg)

•

|              | 2023                  |                                         | 3                                     | <b>중목</b> == 전체 ==   |      |                 | $\vee$              | <u>রু</u> র্য |
|--------------|-----------------------|-----------------------------------------|---------------------------------------|----------------------|------|-----------------|---------------------|---------------|
| 럽 등록 신       | 청 내역                  |                                         |                                       |                      |      |                 |                     |               |
| 등록년도         | 클럽명                   | 시도                                      | 종목                                    | 기타                   | 종목   | 승인여부            |                     |               |
|              |                       | T C C C C C C C C C C C C C C C C C C C | <mark>럽</mark> 등록신청 <mark>내</mark> 역이 | 없습니다.                |      |                 |                     |               |
| 등록년도<br>2023 | 클럽명<br>경주시장애인체육회(테스트) | 개인번호<br>202311004907                    | 시도<br>경북/경주시                          | <b>종목</b><br>기타      | 기타종목 | <b>구분</b><br>선수 | <b>승인여부</b><br>승인완료 | 신청취소          |
| 2023         | 경주시장애인체육회(테스트)        | 202311004907                            | 경북/경주시                                | 기타                   |      | 선수              | 승인완료                | 신청취소          |
| 실 신청 내       | 역                     |                                         |                                       |                      |      |                 |                     |               |
| 년도           | 교실명                   | 개인번호                                    | 시도/시군구                                | 신청기간                 | 활동기간 | 모집              | 인원 선정여북             | 1             |
|              |                       |                                         | 교실 신청내역                               | <sup>밖</sup> 이 없습니다. |      |                 |                     |               |
|              |                       | _                                       | _                                     | _                    | _    | _               |                     | +             |
| -            |                       |                                         |                                       |                      |      |                 |                     |               |

클럽가입 **6**.

| 럽정보 수정             |                                                 |           | ♠ > 등록신청 > 클 | 클럽 등록신청 > 클럽정보수정 |
|--------------------|-------------------------------------------------|-----------|--------------|------------------|
|                    |                                                 |           |              |                  |
| 종목                 | 기타                                              |           |              |                  |
| 종목(기타)             | 기타                                              |           |              |                  |
| 클럽명                | 경주시장애인체육회(테스트)                                  |           |              |                  |
| 클럽구 <mark>분</mark> | 일반클럽부                                           |           |              |                  |
| 장애유형               | 발달(지적/자폐)장애                                     |           |              |                  |
| 시도/시군구             | 경북 / 경주시                                        |           |              |                  |
|                    |                                                 |           |              |                  |
| 클럽전화번호             | 054-000-0000                                    |           |              |                  |
| 클럽팩스번호             |                                                 |           |              |                  |
| 휴대폰번호              | 010-0000-0000                                   |           |              |                  |
| 클럽홈페이지             | N N                                             |           |              |                  |
| 클럽주소               | ↓↓<br>(38069)경상북도 경주시 유림로5번길 99−11 (황성동) 장매인체육관 |           |              |                  |
| 클럽활동시간             | 매주 요일, 시간                                       |           |              |                  |
| 클럽소개               | 000000000000000000000000000000000000000         |           |              |                  |
| 클럽회원수              | 18                                              |           |              |                  |
| 클럽대표자              |                                                 |           |              |                  |
| 대표자이메일             |                                                 |           |              |                  |
|                    |                                                 |           |              |                  |
|                    |                                                 | 체육동호인신청취소 | 클럽지도자등록      | 클럽목록             |